# Удаленное переиздание сертификата руководителя в УЦ ФНС

Удаленное переиздание данным способом возможно только для сертификатов УЦ ФНС. Сертификаты, выпущенные другими УЦ, перевыпустить таким способом нельзя.

Для перевыпуска требуются: установленный криптопровайдер КриптоПро CSP и токен с действующим сертификатом.

Удаленный перевыпуск сертификатов УЦ ФНС производится в личном кабинете ФНС по действующей подписи, выпущенной УЦ ФНС.

Перейдите на сайт ФНС. Выберите вход в личный кабинет в зависимости от формы организации:

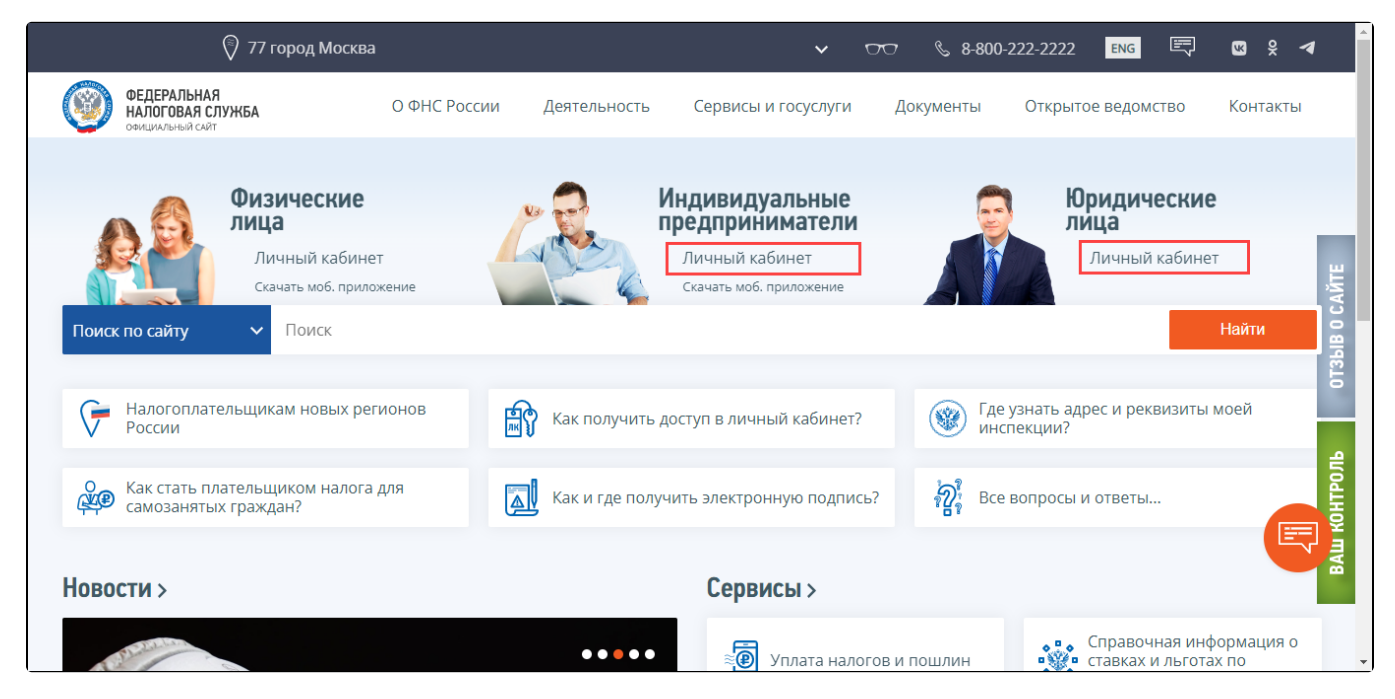

В открывшемся окне выберите диагностику подключения в зависимости от вашего носителя:

## Личный кабинет юридического лица

## УВАЖАЕМЫЕ ПОЛЬЗОВАТЕЛИ!

Вы можете ознакомиться с возможностями сервиса «Личный кабинет юридического лица» в демо-версии.

Перейти в демо-версию

Интернет-сервис «Личный кабинет юридического лица» предназначен для юридических лиц – российских организаций и позволяет:

Получать актуальную информацию о задолженности по налогам перед бюджетом, о суммах начисленных и уплаченных налоговых платежей, о наличии переплат, невыясненных платежей, об исполненных налоговым органом решениях на зачет и на возврат излишне уплаченных (излишне взысканных) сумм, о принятых решениях об уточнении платежа, об урегулированной задолженности, о неисполненных налогоплательщиком требованиях на уплату налога и других обязательных платежей, о мерах принудительного взыскания задолженности. Показать детали

Для получения доступа к сервису «Личный кабинет юридического лица» необходимо обеспечить выполнение ряда технических условий.

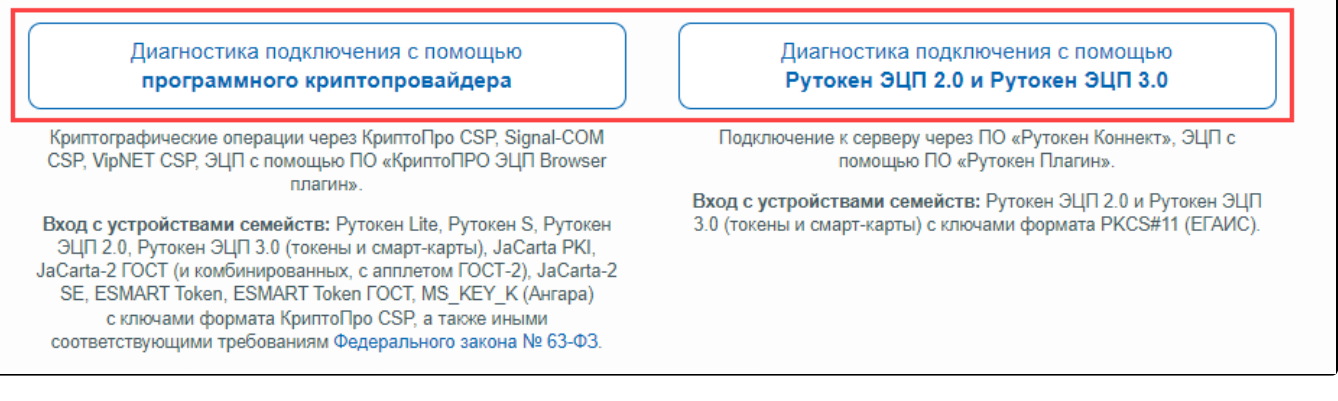

После диагностики выберите действующий сертификат УЦ ФНС, который необходимо перевыпустить:

| Проверьте у | словия подключения к Л                                                                      | > Доступные сертификаты                                                                                 | < compared and set of the set of the set of |
|-------------|---------------------------------------------------------------------------------------------|----------------------------------------------------------------------------------------------------|----------------------------------------------------------------------------------------------------|
| Начать пр   | оверку                                                                                      | 🌞 Сертификат                                                                                            |                                                                                                    |
| 0           | Операционная систем                                                                         | с 26 мая 2022 г. 17:2 по: 26 августа 2023 г. 17:12<br>Владелец:<br>Выписан н<br>ИНН: 9622!<br>СНИЛС: 13 | С10.14 или выше.                                                                                                    |
| 0           | Используется совмест<br>версии 103.0.5060.134<br>(32 бит)(не рекоменду                      | ОГРН: 1494<br>Выдан: Тек<br>Выбрать                                                                     | 2 или выше; Chromium-Gost<br>пьная сборка) или выше, gostss<br>пи выше (не рекомендуется).                                                                                                    |
|             | Браузер: Microsoft Internet E<br>Версия: 11.0                                               | 🜞 Сертификат                                                                                            |                                                                                                    |
| •           | В интернет обозревате                                                                       | с 7 июля 2022 г. 13:33 по: 7 октября 2023 г.<br>13:43<br>Владелец:<br>В имсан и                         |                                                                                                    |
| 0           | Установлен программн<br>браузера.<br>Версия плагина: 2.0.14530<br>Криптопровайдер: Crypto-P | ИНН: 96323<br>СНИЛС: 10;<br>ОГРН: 1901<br>Выдан: Тес                                                    | сью с использованием Web-                                                                                                    |
|             | Версия криптопровайдера:                                                                    | Выбрать                                                                                                 | hal-COM                                                                                                    |
| $\sim$      | Установлены сертифи<br>центра Минкомсвязи и                                                 | <ul> <li>Сертификат</li> <li>с 1 октября 2021 г. 9:34 по: 1 января 2023 г. 9:44</li> </ul>              | ификаты удостоверяющего<br>енные корневые центры».                                                                                                    |
| O           | В хранилище сертифи<br>аккредитованным удос<br>использованием КСКГ                          | Владелец: 5 000<br>Выписан н<br>ИНН: 96447<br>СНИЛС: 14<br>ОГРН: 1096<br>Выпан: Так                     | й юридическому лицу<br>тронная подпись с                                                                                                    |
| •           | Проверка защищённог                                                                         | Выбрать                                                                                                 | идического лица.                                                                                                    |
| Назад       |                                                                                             | Сертификат с 15 мая 2022 г. 19:35 по: 15 августа 2023 г.                                                |                                                                                                    |
|             |                                                                                             | 10.15                                                                                                   |                                                                                                    |

Если при входе в личный кабинет возникли проблемы, воспользуйтесь инструкцией Настройки для входа в личный кабинет ФНС.

Выберите в разделе Сервисы пункт Перевыпустить сертификат электронной подписи:

Расскажите, какие меры поддержки Вам сейчас необходимы. Примите участие в опросе Скачать график проведения технологических работ Личного кабинета юридического лица (обновлен 26.09.2022) СЕРВИСЫ СПИСОК СОБЫТИЙ РАСЧЕТЫ С БЮДЖЕТОМ Для отображения информации Контрагенты < Октябрь 2022 необходимо ввести КПП организации или обособленного Перевыпустить сертификат электронной n Б C 4 n C в подразделения в поле "КПП для подписи 27 26 28 29 30 фильтрации сведений". Проверить данные ФЛ для заполнения История информирования о факте 9 расчета по страховым взносам è изпишней уплаты (взыскания) налога 16 (сбора, пени, штрафа) Информационные стенды

2 3 4 5 6

31 1

Все события

29

Нажмите кнопку Направить заявление:

Письма ФНС России, направленные в адрес территориальных налоговых органов

Онлайн запись на прием в налоговый орган

| ФЕДЕРАЛЬНА<br>НАЛОГОВАЯ С<br>Личный кабинет юри,              | Я<br>ЛУЖБА<br>дического лица                      |                                                   |                           |
|---------------------------------------------------------------|---------------------------------------------------|---------------------------------------------------|---------------------------|
|                                                               |                                                   | КПП для фильтрации Выбра<br>сведений:             | ать                       |
| Сведения о юридическом<br>лице                                | Сведения о расчетах с<br>бюджетом                 | Иодача заявлений 🗸                                | Запрос документов 🗸 🗸     |
| Главная страница / Информация о зая<br>Информация о заявления | алениях на перевыпуск серт<br>ЯХ На перевыпуск се | <sup>ификата э⊓</sup><br>ртификата электронной по | дписи 💿                   |
| Направить заявление                                           |                                                   | Заявления на по                                   | лучение КЭП в инспекции 🗦 |
| ЗАЯВЛЕНИЯ НА ИЗГОТОВЛЕНИЕ СЕ                                  | РТИФИКАТА ЗАЯВЛЕНИЯ                               | НА ПРЕКРАЩЕНИЕ ДЕЙСТВИЯ СЕРТИФИ                   | kata 🕞                    |
| Заявление                                                     | Комментарии                                       | Действие                                          | Полученные ответы         |
|                                                               |                                                   |                                                   |                           |

Будет создано заявление с реквизитами организации и руководителя. Если данные верны, нажмите кнопку **Подписать и отправить**. Заявление будет отправлено на автоматическую проверку. Обычно проверка занимает пару минут.

Для просмотра статуса нажмите кнопку Обновить статус:

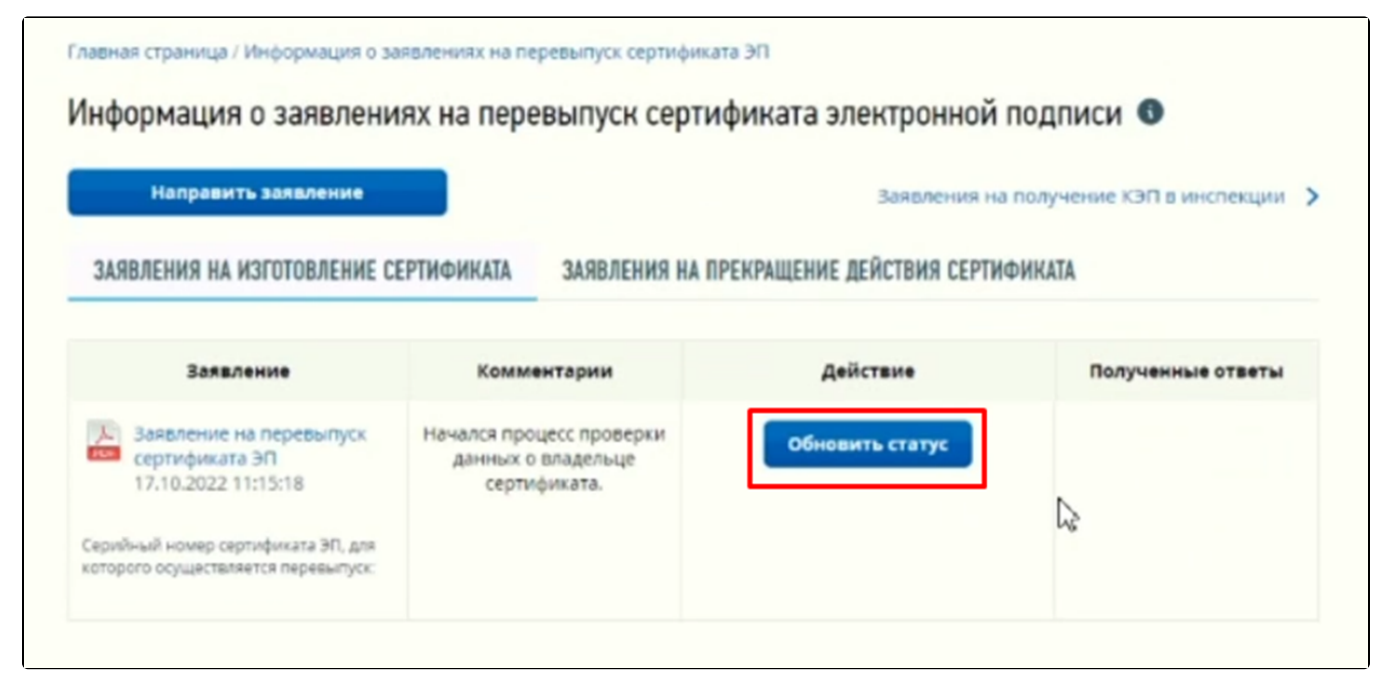

После прохождения автоматических проверок появится возможность изготовить сертификат. Нажмите кнопку Изготовить сертификат ЭП:

| Направить заявление                                              |                                                                   | Заявления на по              | лучение КЭП в инспекции |
|------------------------------------------------------------------|-------------------------------------------------------------------|------------------------------|-------------------------|
| АЯВЛЕНИЯ НА ИЗГОТОВЛЕНИЕ СІ                                      | ЕРТИФИКАТА ЗАЯВЛЕНИЯ НА Г                                         | ПРЕКРАЩЕНИЕ ДЕЙСТВИЯ СЕРТИФИ | KATA                    |
| Заявление                                                        | Комментарии                                                       | Действие                     | Полученные ответы       |
| Заявление на перевыпуск<br>сертификата ЭП<br>17.10.2022 11:15:18 | Проверка прошла.<br>Требуется направить<br>запрос на изготовление | Изготовить сертификат ЭП     |                         |

Откроется окно с формированием контейнера и запроса на сертификат. Нажмите кнопку Сформировать:

| 1 SATIR<br>HISTO<br>CEPT | рос на<br>отовление                                                                                                    |
|--------------------------|----------------------------------------------------------------------------------------------------|
| ()                       | При нажатии кнопки «Сформировать» будет проведена проверка носителя ключевой информации на его<br>соответствие предъявляемым требованиям, а также будет сгенерирована ключевая информация (ключ<br>электронной подписи), которая будет записана на Ваш носитель ключевой информации.<br>После успешной проверки необходимо подписать и отправить запрос на изготовление сертификата ЭП. |
| 0.00                     | Сформировать                                                                                                    |
| <ul><li>Эап</li></ul>    | ись нового неэкспортируемого ключа на носитель ключевой информации                                                                                                    |
| Ø 00                     | омирование запроса на изготовление сертификата ЭП                                                                                                    |
|                          |                                                                                                    |

После проверки токена появится биологический датчик случайных чисел КриптоПро CSP. Для создания ключа необходимо перемещать указатель мыши в пределах окна или нажимать различные клавиши на клавиатуре:

| 🜄 Био Д                  | СЧ - КриптоПро CSP                                                                                        | $\times$ |
|--------------------------|----------------------------------------------------------------------------------------------------|----------|
| •••<br>\$ <i>&amp;</i> ? | Перемещайте указатель мыши или нажимайте различные клавиши<br>для генерации случайной последовательности. |          |
|                          | Переместите курсор правее                                                                                 |          |
|                          | Отмена                                                                                                    |          |

Контейнер закрытого ключа формируется на том же токене, где находится текущая подпись.

Статус заявления изменится. Нажмите кнопку Получить сертификат ЭП:

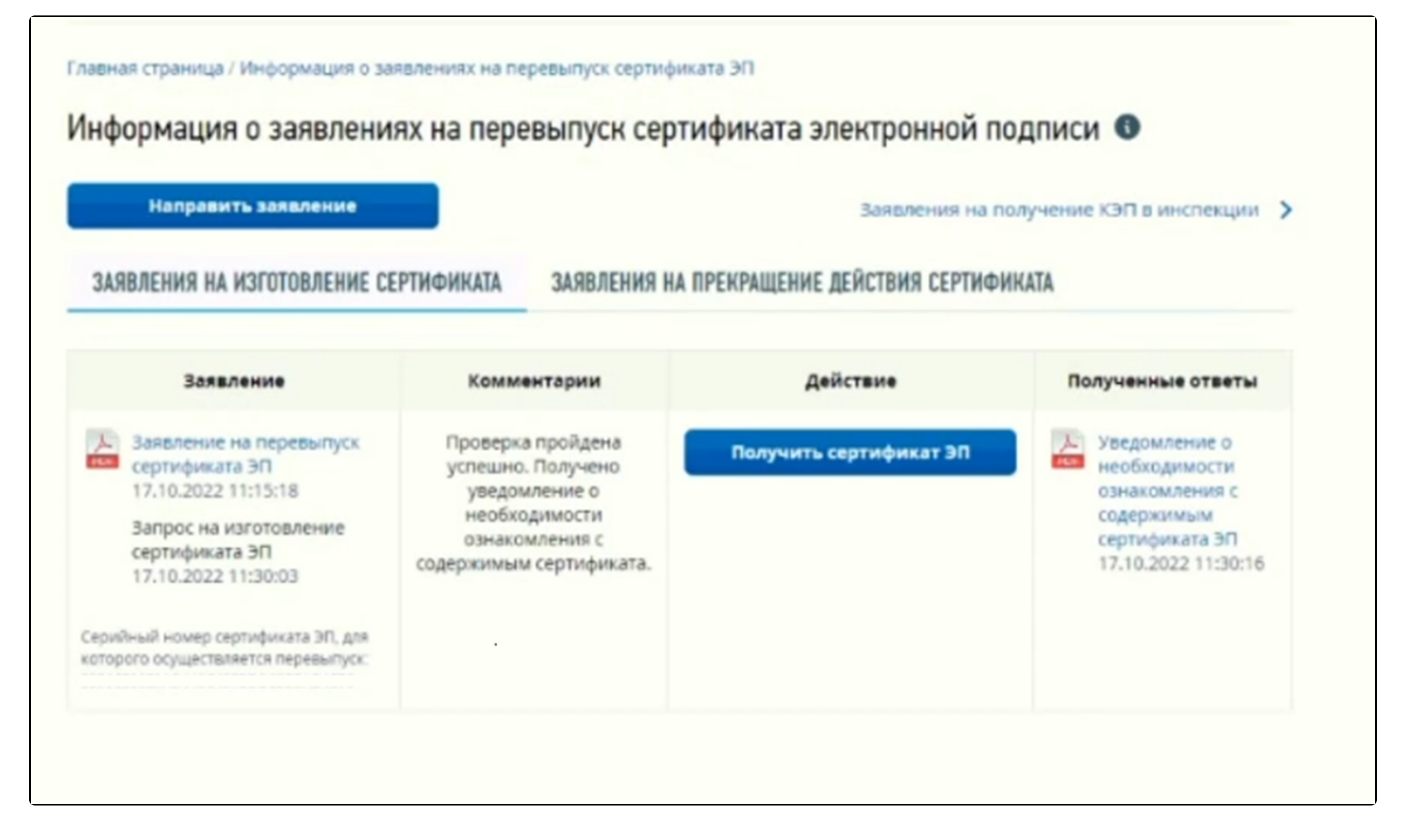

#### Нажмите кнопку Подписать и отправить:

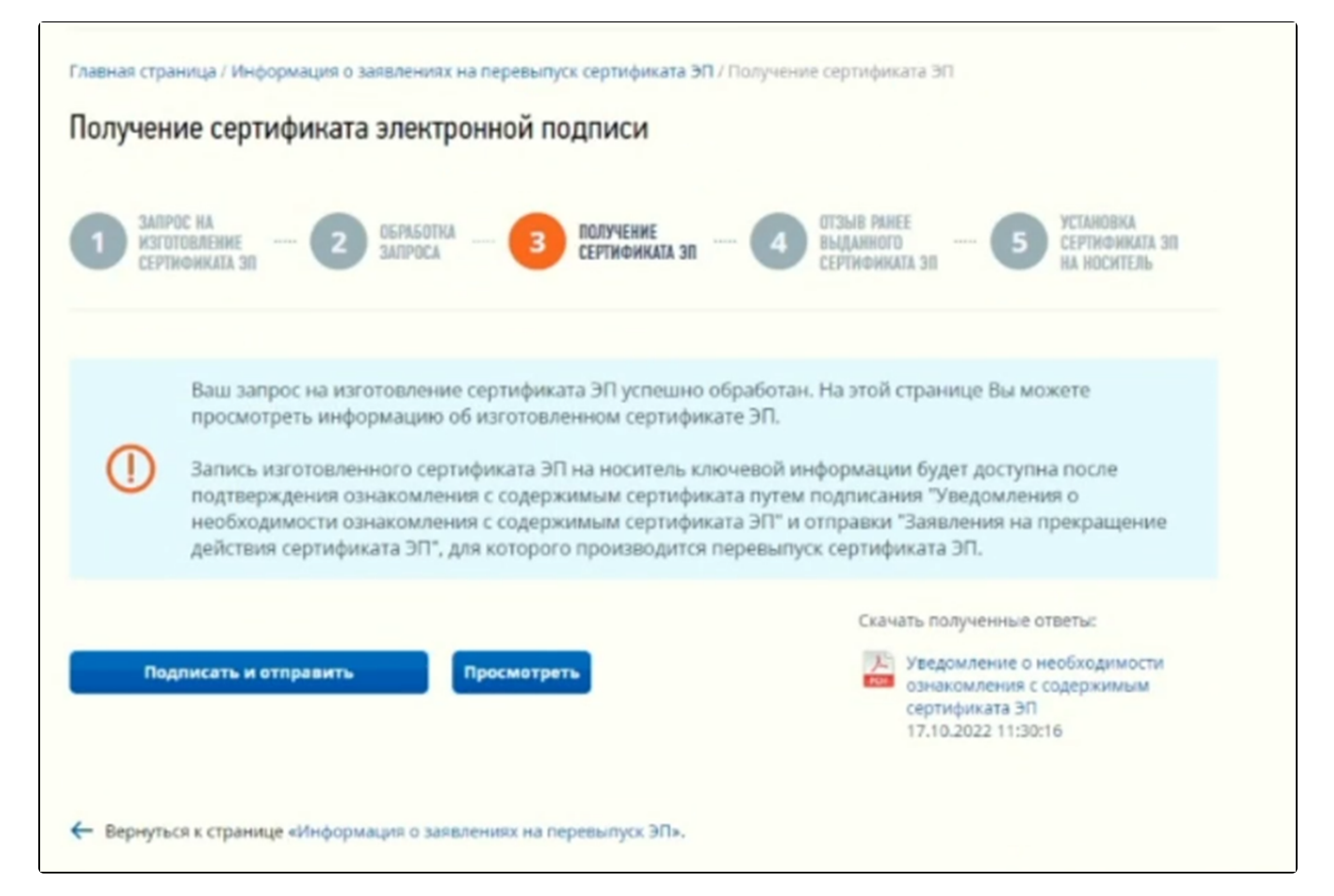

| Направить заявление                                                                 |                                                 | Заявления на по               | лучение КЭП в инспекции                             |  |
|-------------------------------------------------------------------------------------|-------------------------------------------------|-------------------------------|-----------------------------------------------------|--|
| ЗАЯВЛЕНИЯ НА ИЗГОТОВЛЕНИЕ СЕРТИФИКАТА ЗАЯВЛЕНИЯ НА ПРЕКРАЩЕНИЕ ДЕЙСТВИЯ СЕРТИФИКАТА |                                                 |                               |                                                     |  |
| Заявление                                                                           | Комментарии                                     | Действие                      | Полученные ответы                                   |  |
| Заявление на перевыпуск<br>сертификата ЭП<br>17.10.2022 11:15:18                    | Требуется отзыв ранее<br>выданного сертификата. | Отозвать старый сертификат ЭП | Уведомление о необходимости ознакомления с          |  |
| Запрос на изготовление<br>сертификата ЭП<br>17.10.2022 11:30:03                     |                                                 |                               | содержимым<br>сертификата ЭП<br>17.10.2022 11:30:16 |  |
| Уведомление о получении<br>сертификата ЭП<br>17.10.2022 11:31:05                    |                                                 |                               |                                                     |  |

Для подтверждения отзыва нажмите Подписать и отправить:

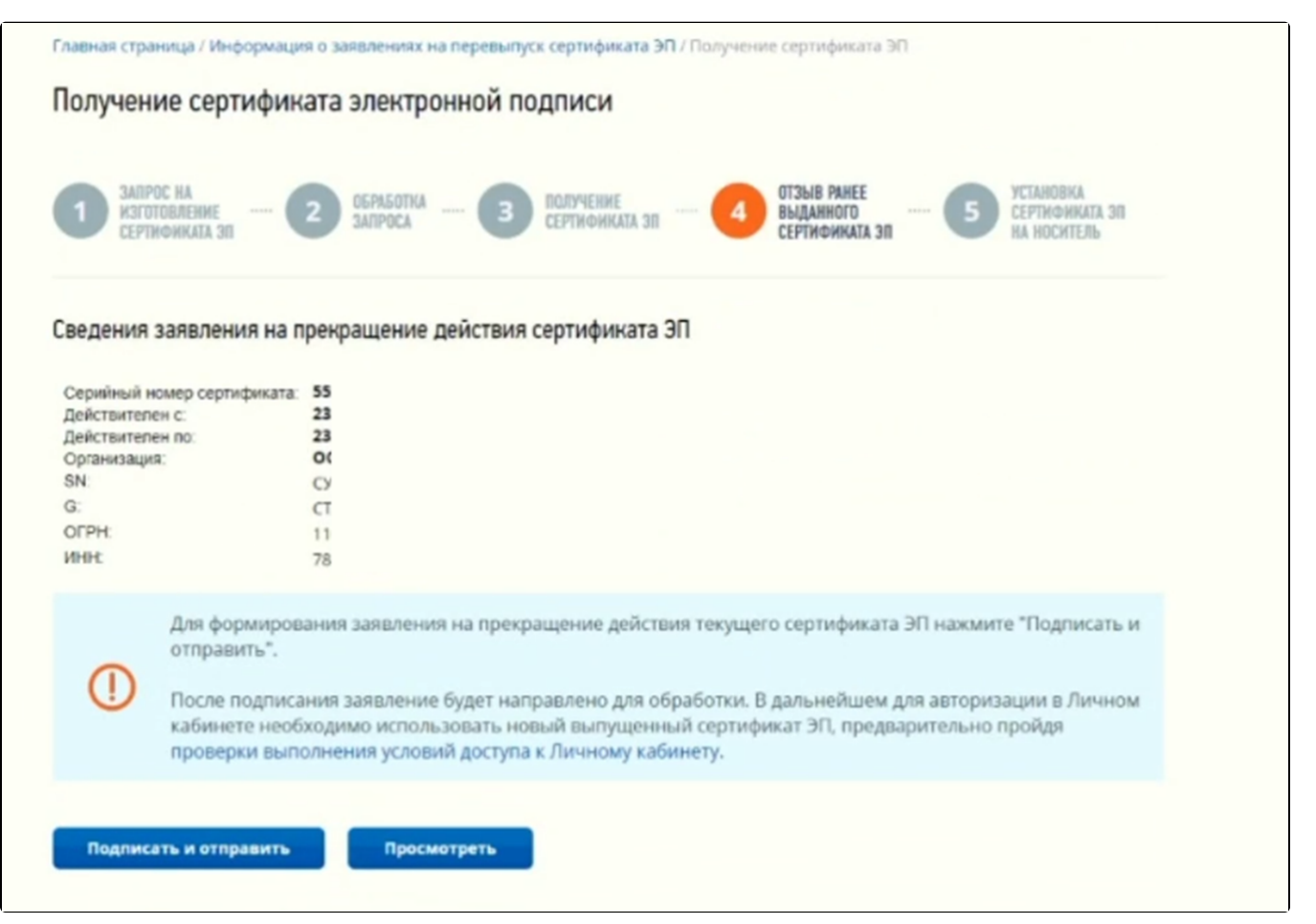

### На последнем шаге нажмите кнопку Записать сертификат на носитель ключевой информации:

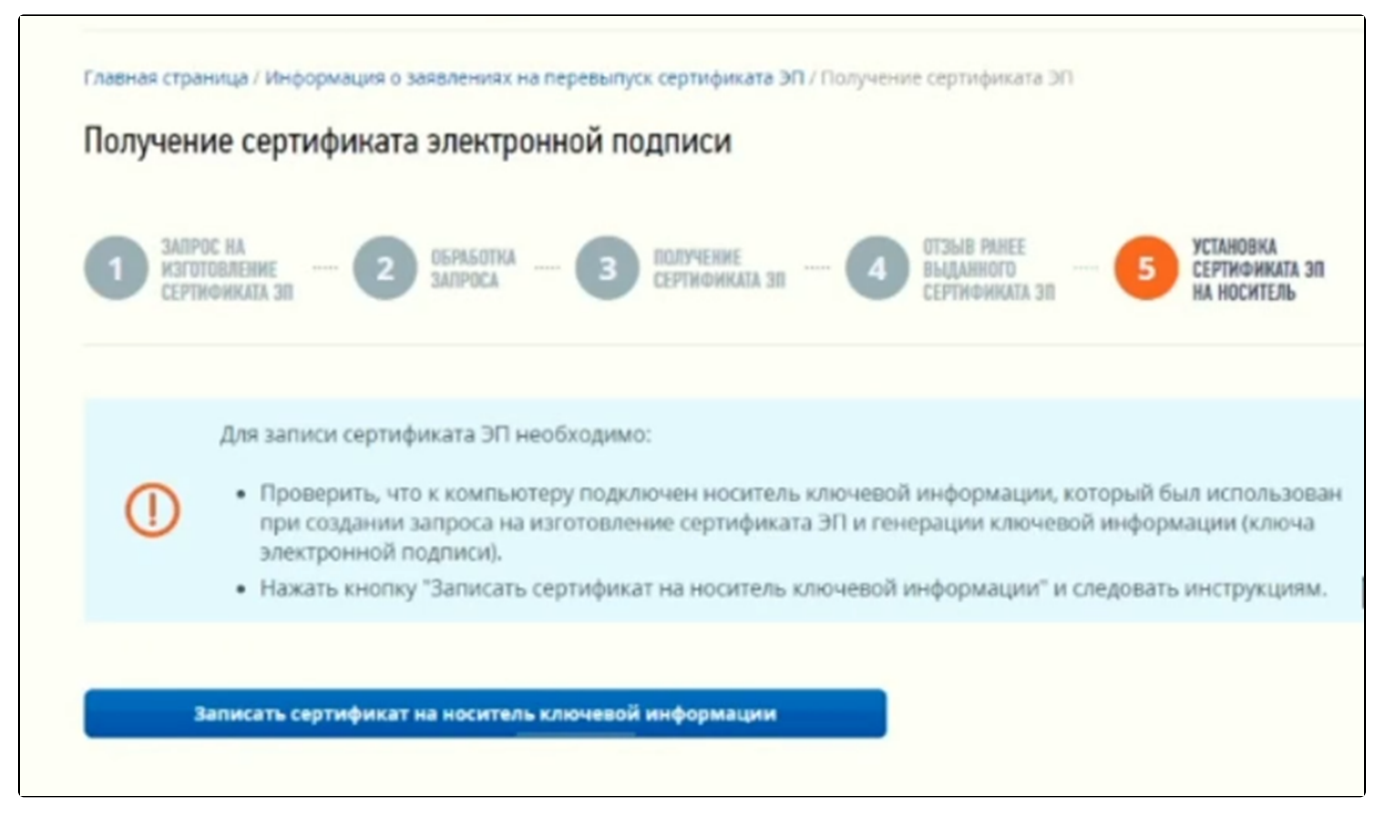

Сертификат будет установлен в ранее сформированный контейнер.

Ваша ЭП готова. Портал предложит зайти в личный кабинет с новой подписью.